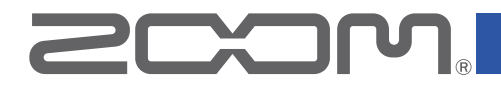

# Aero RhythmTrak

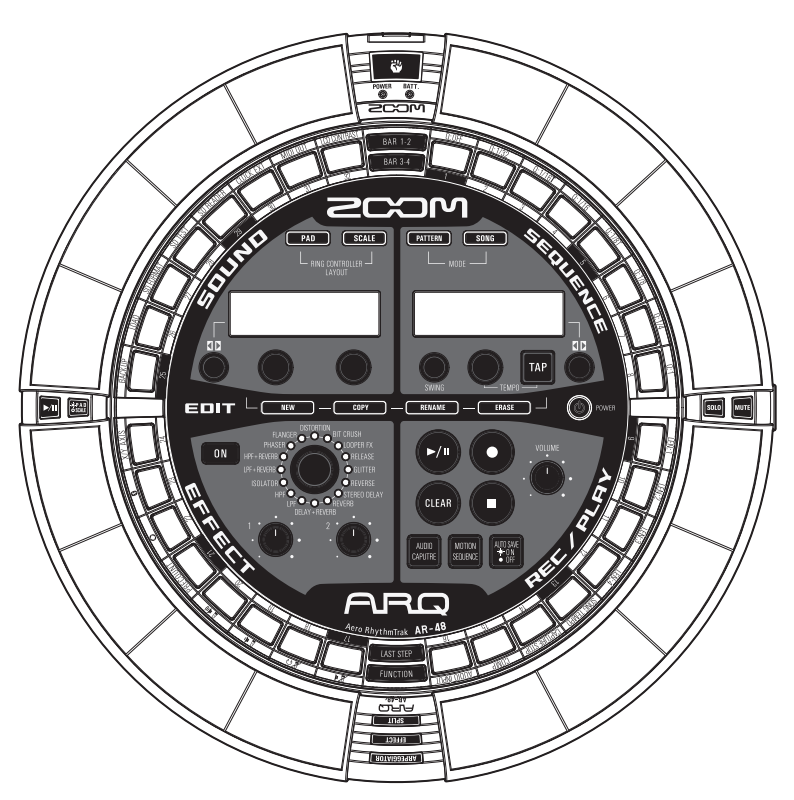

# Guida rapida

Il Manuale Operativo può essere scaricato dal sito web di ZOOM (www.zoom.co.jp/).

#### © 2017 ZOOM CORPORATION

E' proibita la copia, totale o parziale, di questo manuale, senza permesso.

# Indice

| Usare <b>AR-48</b>                | 3 |
|-----------------------------------|---|
| Collegare altri apparecchi        | 3 |
| Preparativi                       |   |
| Accendere e spegnere              | 4 |
| Alimentazione della Base Station  | 4 |
| Alimentazione del Ring Controller | 4 |
| Installare card SD e              |   |
| unità BTA-1                       | 6 |
| Le 4 aree della Base Station      | 7 |
| Tasti STEP                        | 7 |
| Area SEQUENCE                     |   |

| Veduta d'insieme dell'area |
|----------------------------|
| SEQUENCE8                  |
| Creare pattern9            |
| Creare brani10             |

#### Area SOUND

| Veduta d'insieme dell'area    | 11 |
|-------------------------------|----|
| Struttura a blocchi dello     |    |
| strumento                     | 12 |
| Editare gli strumenti         | 14 |
| Operatività comuni            | 14 |
| Impostazioni del layout SCALE | 14 |
| Oscillatore                   | 15 |
| Noise                         | 16 |
| Effetti insert                | 16 |
| Filtro                        | 17 |
| Inviluppo volume (ADSR)       | 17 |
| Uscita mixer (OUTPUT)         | 17 |
|                               |    |

| Quantità dell'effetto di mandata<br>Impostazioni LED<br>Impostazioni MIDI | 18<br>18<br>18 |
|---------------------------------------------------------------------------|----------------|
| Area EFFECT<br>Veduta d'insieme dell'area<br>EFFECT                       | 19             |
| Impostazioni effetto                                                      | 20             |
| Area REC/PLAY<br>Veduta d'insieme dell'area<br>REC/PLAY                   | 21             |
| Ring Controller<br>Veduta d'insieme del<br>Ring Controller                | 22             |
| Pulsanti operativi del Ring Controller<br>Usare il Ring Controller        | 22<br>23       |
| Arpeggiator                                                               | 23             |
| Impostare la divisione dei pad                                            | 24             |
| Usare l'effetto                                                           | 24             |
| Solo                                                                      | 25             |
| Mute<br>Usare l'area di presa                                             | 25             |
| Altre impostazioni                                                        |                |
| Voci d'impostazione del                                                   |                |
| tasto STEP                                                                | 26             |
| Specifiche tecniche                                                       |                |
| Specifiche tecniche                                                       | 27             |

# Usare AR-48

# Usare AR-48

AR-48 consiste in una Base Station e un Ring Controller.

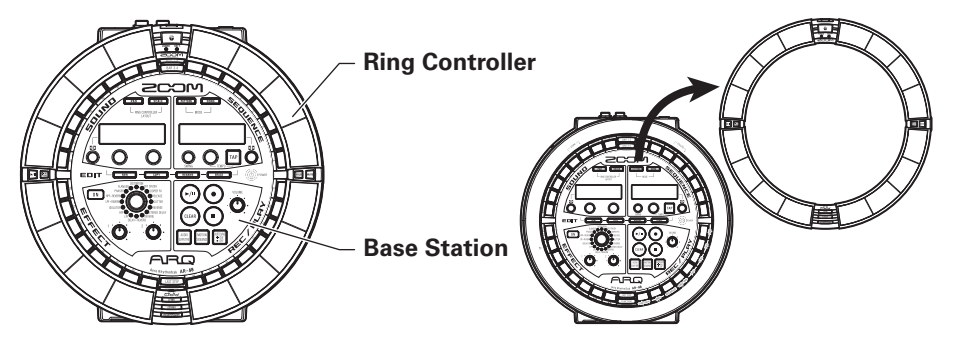

Con la Base Station, potete creare e salvare pattern, brani e altre parti musicali, così come potete editare toni, ad esempio. Usate il Ring Controller per l'input mentre create musica.

Poiché il Ring Controller può essere staccato dalla Base Station, potete tenerlo in mano e suonarlo come uno strumento. Potete anche collegarlo tramite USB o Bluetooth LE a un computer Mac o dispositivo iOS e usarlo come controller MIDI.

#### NOTE

Unità BTA-1 (disponibili separatamente) sono necessarie per il collegamento tramite Bluetooth LE.

#### Collegare altri apparecchi

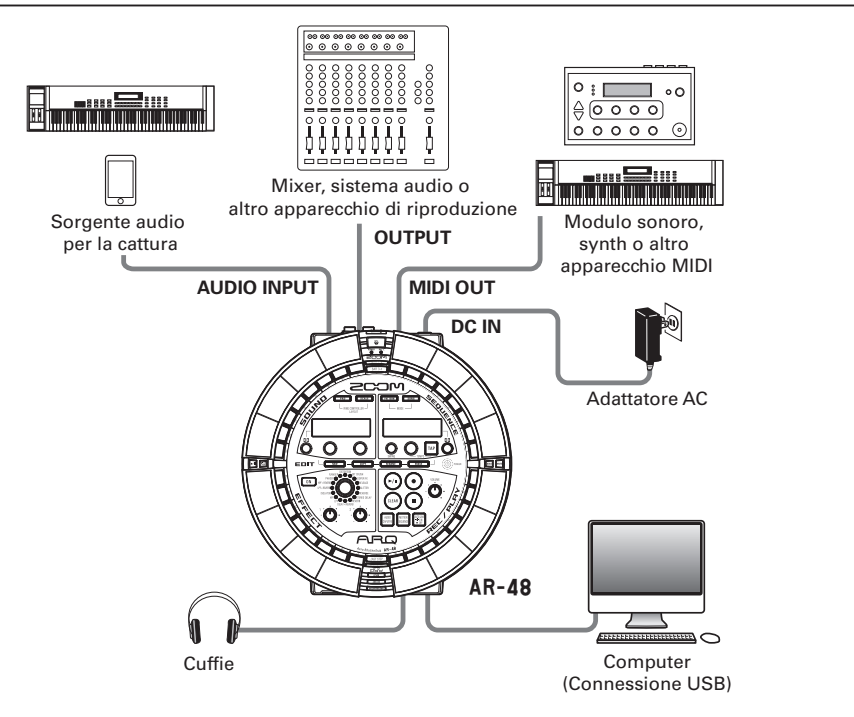

# Preparativi

Accendere e spegnere

# Accendere e spegnere

#### Alimentazione della Base Station

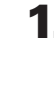

Collegate l'accluso adattatore AC

alla Base Station.

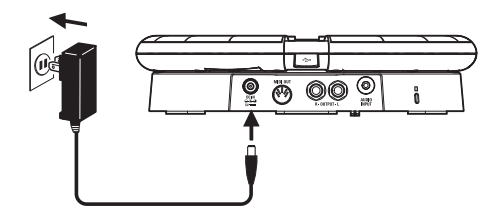

2. Tenete premuto () POWER sulla Base

#### Station.

La versione software della Base Station appare sulla schermata.

Tenete premuto ((b) POWER per

commutare su OFF.

#### SUGGERIMENTI

Quando il Ring Controller è collegato alla Base Station tramite USB, accendere/spegnere la Base Station accende/spegne anche il Ring Controller.

#### NOTE

Usate l'adattatore AC per alimentare AR-48 anche quando è collegato a un computer o altro dispositivo tramite USB.

#### Alimentazione del Ring Controller

#### Collegamento tramite USB

Quando il Ring Controller è collegato alla Base Station o a un computer tramite USB. esso si accenderà automaticamente e opererà con alimentazione USB bus.

Operando con alimentazione USB bus, il LED POWER del Ring Controller si accende in rosso, u sarà disabilitato. el

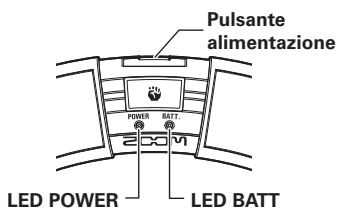

#### Usando un BTA-1 e collegato tramite Bluetooth LE

Se sono state installate delle unità BTA-1 (disponibli separatamente) su Base Station e Ring Controller e sono in collegamento tramite Bluetooth LE, il Ring Controller sarà alimentato a batteria AA.

In questo caso, il LED BATT del Ring Controller si accende e 🕑 sarà disabilitato.

#### SUGGERIMENTI

- ・Premete し per visualizzare la carica residua della batteria del Ring Controller sul display SOUND.
- Anche se è installato un BTA-1, esso opererà con alimentazione USB bus se collegato tramite cavo USB.

# Accendere e spegnere (seguito)

- Accendere il Ring Controller
- 1. Premete 🕛 per almeno 2

secondi.

Si accende il Ring Controller.

- Spegnere il Ring Controller
- 1. Premete 🕛 per almeno 2

secondi.

#### SUGGERIMENTI

- Collegandovi alla Base Station tramite Bluetooth LE, spegnere il Ring Controller spegnerà anche la Base Station.
- Usando le batterie AA, il LED BATT lampeggia quando la carica residua delle batterie è inferiore al 10%.
- Cambiare le batterie del Ring Controller

Il Ring Controller può essere alimentato con due batterie AA.

# 1. Spegnete il Ring Controller

2. Sbloccate e togliete i coperchi del

#### comparto batterie.

Il Ring Controller ha coperchi del comparto batterie in due punti.

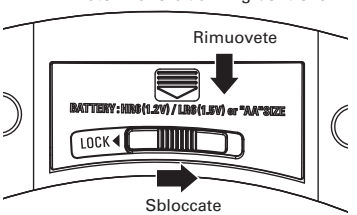

#### Lato inferiore del Ring Controller

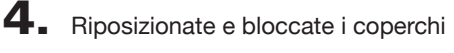

HR6 LR6 "AA"

del comparto batterie.

Installate le batterie.

correttamente.

Assicuratevi di orientare le batterie

ጋ 0

#### NOTE

3.

Sostituite sempre entrambe le batterie contemporaneamente con delle batterie nuove.

# Installare card SD e unità BTA-1

#### Caricare e rimuovere card SD

- Spegnete l'unità.
- **2.** Aprite il coperchio dello slot per card SD sulla Base Station.
- **3.** Inserite la card SD nello slot.

Per estrarre una card SD:

Spingete ulteriormente la card nello slot e poi tiratela fuori.

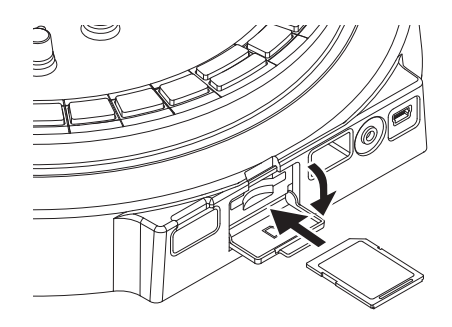

#### NOTE

- Se non è caricata nessuna card SD in **AR-48**, i dati catturati non possono essere salvati e pattern e brani creati non possono essere salvati.
- Inserendo una card SD, assicuratevi di inserire il lato corretto con il lato superiore verso l'alto come illustrato.
- Prima di usare card SD appena acquistate o che sono state formattate su computer, dovete formattarle usando **AR-48**.
- Formattare card SD (→ Manuale Operativo)

#### Installare unità BTA-1

Spegnete l'unità.

 Rimuovete i coperchi del connettore BTA-1 su Ring Controller e Base Station.

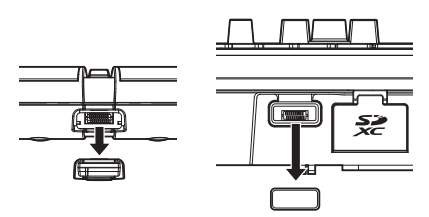

3. Inserite le unità BTA-1 nei

#### connettori.

Per rimuovere un'unità, prendetela con le dita e tiratela fuori.

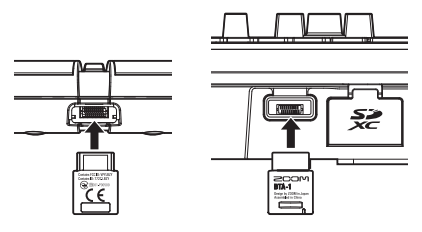

#### NOTE

- Quando è attiva la trasmissione wireless usando unità BTA-1, i LED blu di BTA-1 si accendono.
- E' possibile la comunicazione fino a 10 m in uno spazio interno senza ostacoli con unità BTA-1. Se un'interferenza da campo elettromagnetico, ad es., impedisce la comunicazione, provate quanto segue.
  - Avvicinate Ring Controller e Base Station.
  - Eliminate gli ostacoli tra Ring Controller e Base Station.
  - Interrompete le trasmissioni a 2.4 GHz non necessarie o spostate i dispositivi che interferiscono. (Inclusi Wi-Fi access point, smartphone e altri dispositivi che usano Wi-Fi, così come forni a microonde, monitor audio, controlli luci e altro che comunichi a 2.4 GHz.)

Г Ф

4 aree della Base Station/Tasti STEP

# Le 4 aree della Base Station

La Base Station è divisa in 4 aree in base all'uso.

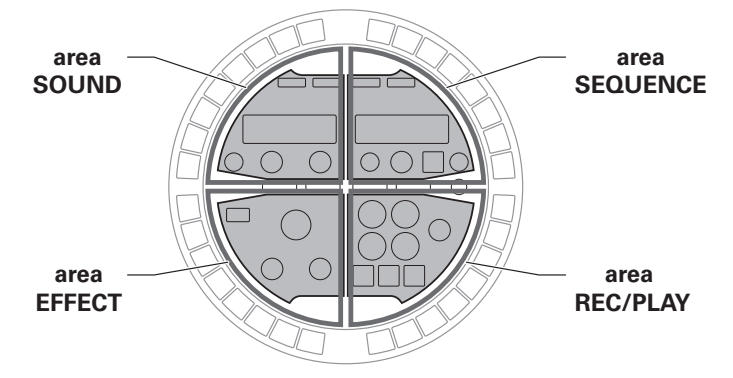

Area Sound: usata per controllare i parametri degli strumenti assegnati ai pad. I parametri relativi allo strumento appaiono sul display.

Area Sequence: usata per impostare il tempo e altri parametri di sequenza. Il display mostra i nomi dei pattern e dei brani.

Area REC/PLAY: usata per controllare sequenze, comprese riproduzione e registrazione.

Area Effect: usata per controllare effetti applicati all'uscita.

# Tasti STEP

La Base Station ha anche 32 tasti STEP ( ) che mostrano seguenze di pattern e gli status dei pattern assegnati ai brani.

#### Modalità PATTERN

Premete un pad del Ring Controller, per visualizzare la seguenza relativa a quello strumento sui tasti step

Se il pattern è più lungo di due misure, l'indicazione com muta ogni due misure.

Per controllare la seguenza, premete BAR1-2 per le misure 1-2 e BAR 3-4 per le misure 3-4.

Potete cambiare l'ultimo step in un ciclo sulla Base Station premendo Ad esempio, potete creare pattern in terzine impostando il ciclo su 24 step.

### Modalità SONG

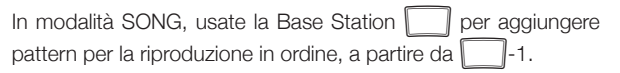

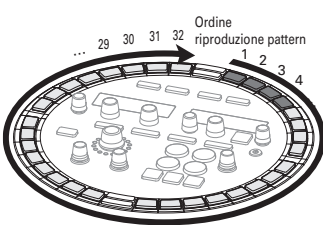

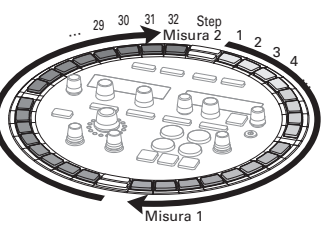

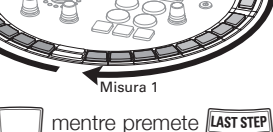

# Veduta d'insieme dell'area SEQUENCE

AR-48 può salvare fino a 384 pattern e 99 brani.

Nei pattern, potete usare fino a 16 strumenti (fonti sonore) e registrare sequenze con lunghezza da 1 a 4 misure. Strumenti, sequenze, parametri controllati dal Ring Controller, quantizzazione e altre impostazioni saono salvati per ogni pattern separatamente.

Nei brani, potete combinare più pattern per creare un brano musicale.

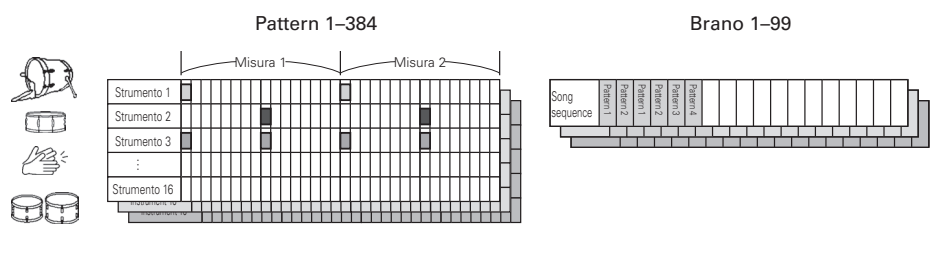

Usate l'area SEQUENCE per lavorare con pattern e brani.

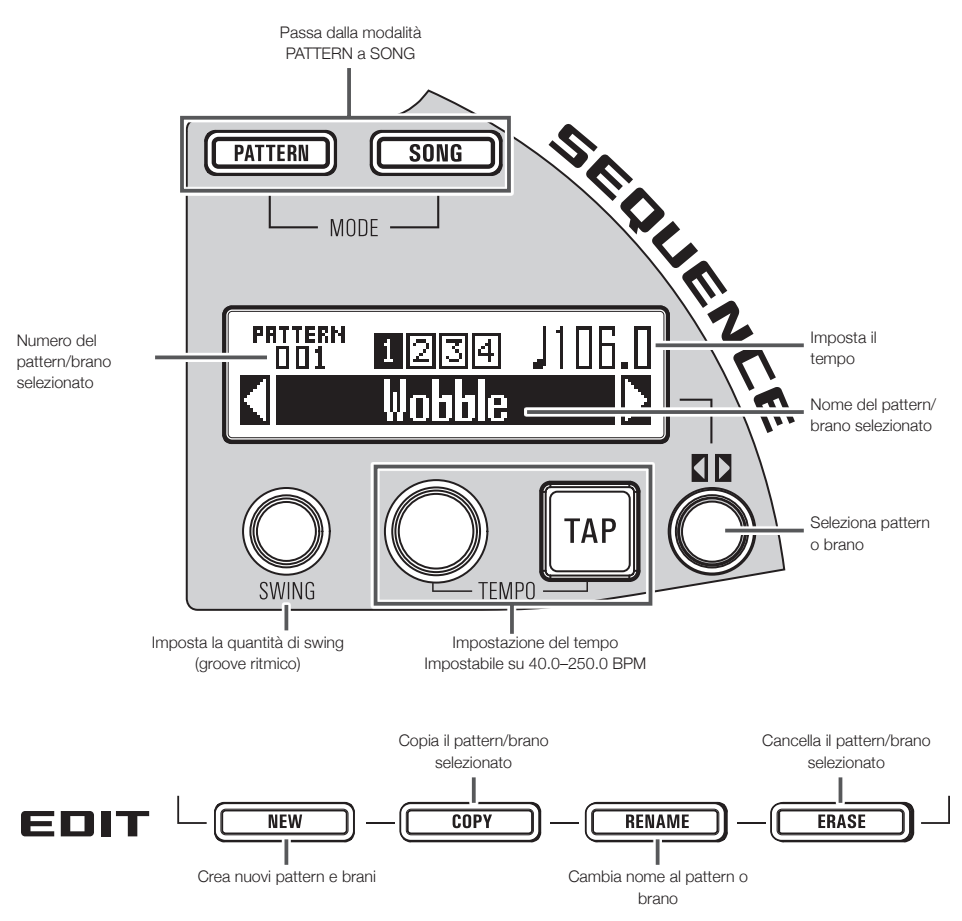

# **Area SEQUENCE**

# Creare pattern

In modalità PATTERN, usate il Ring Controller per suonare gli strumenti.

Usate **PAD** e **SCALE** per commutare il layout PAD per suonare più strumenti e layout SCALE per suonare lo strumento selezionato in una scala.

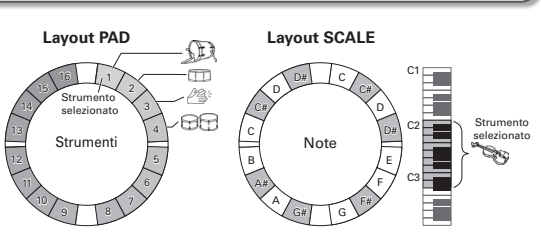

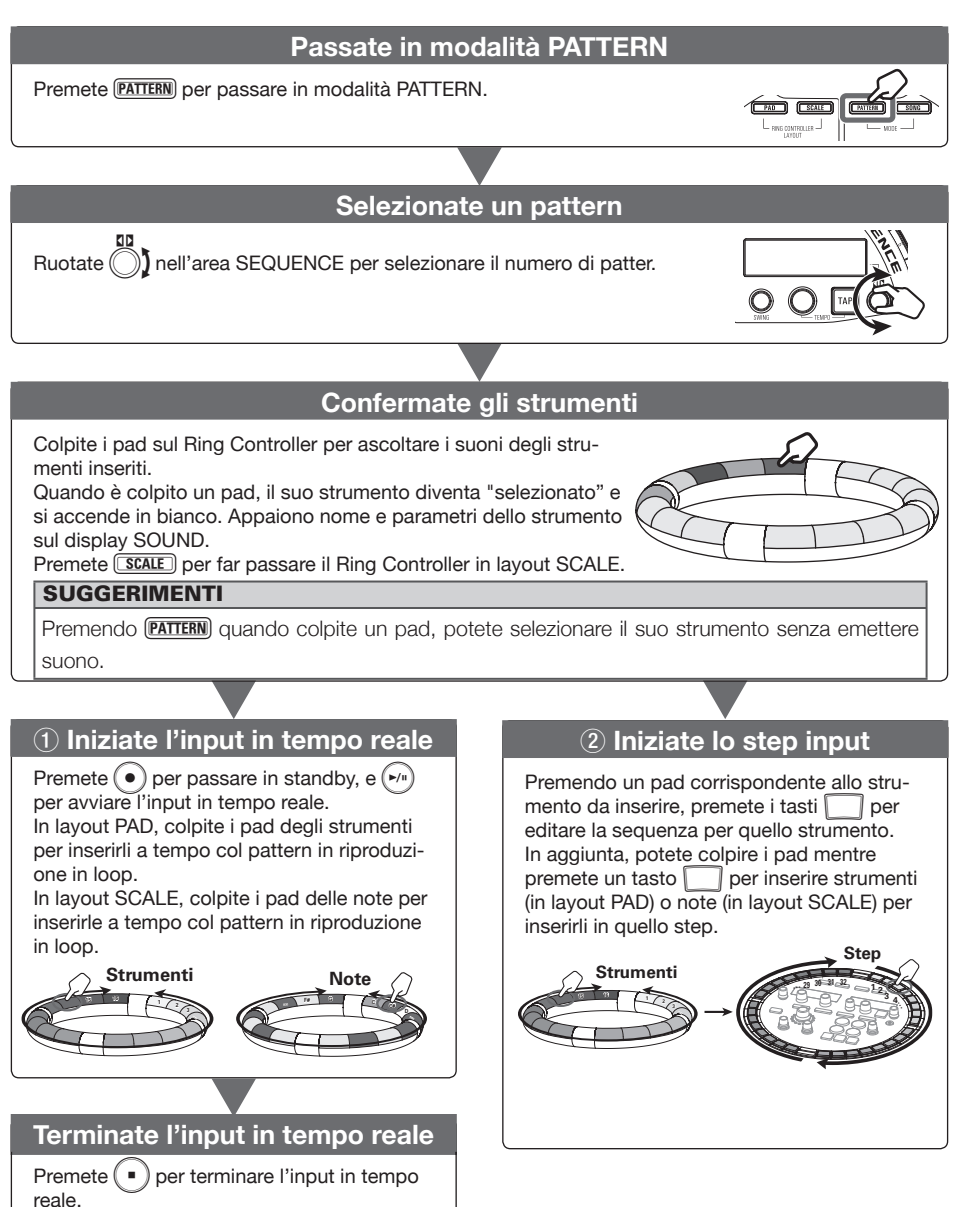

# **Creare brani**

In modalità SONG, ai pad sul Ring Controller sono assegnati 16 pattern. Potete cambiare i pattern assegnati a ogni pad. Colpendo un pad si avvia la riproduzione del pattern assegnato.

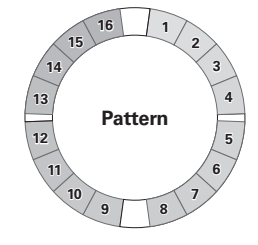

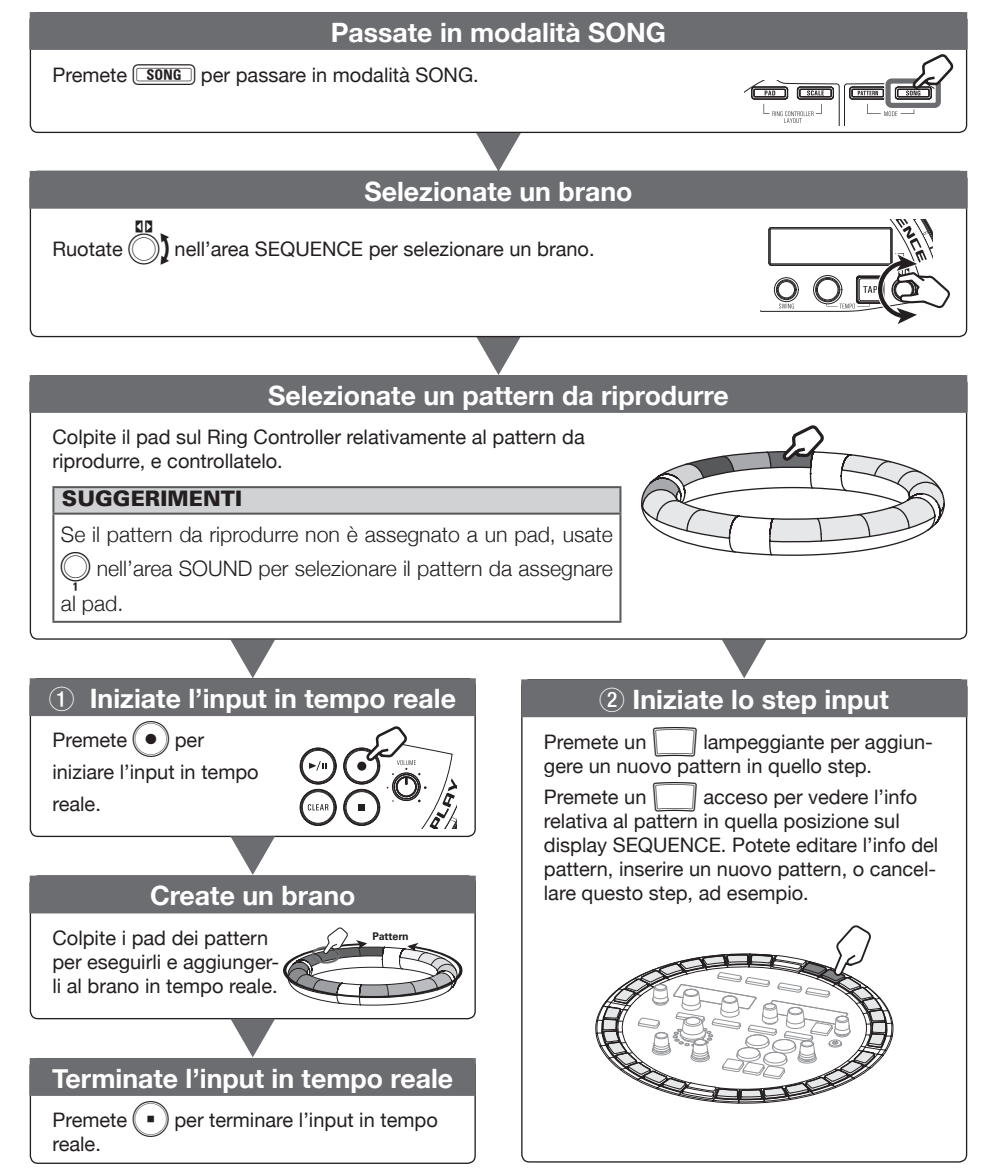

Area SEQUENCE

# Veduta d'insieme dell'area SOUND

# Veduta d'insieme dell'area SOUND

In modalità PATTERN, potete usare fino a 16 strumenti da suonare.

Una gamma di fonti sonore, compresi drum set, percussioni, bassi e synth, è già pronta all'uso.

Potete anche usare file WAV salvati dal computer su card SD come strumenti.

In aggiunta ai suoni selezionati, sono disponibili varie impostazioni in ogni strumento. Esse comprendono inviluppo con tempi di attacco e sustain, filtri ed effetti.

In modalità SONG, ai pad sul Ring Controller sono assegnati 16 pattern. Colpendo un pad si avvia la riproduzione del pattern assegnato.

Cambiate il suono dello strumento e i pattern assegnati nell'area SOUND.

#### Cambiare layout al Ring Controller (modalità PATTERN)

PAD: si possono assegnare vari strumenti ai 16 pad e usarli per suonare. SCALE: lo strumento selezionato può essere suonato con una scala musicale, usando i pad come una tastiera.

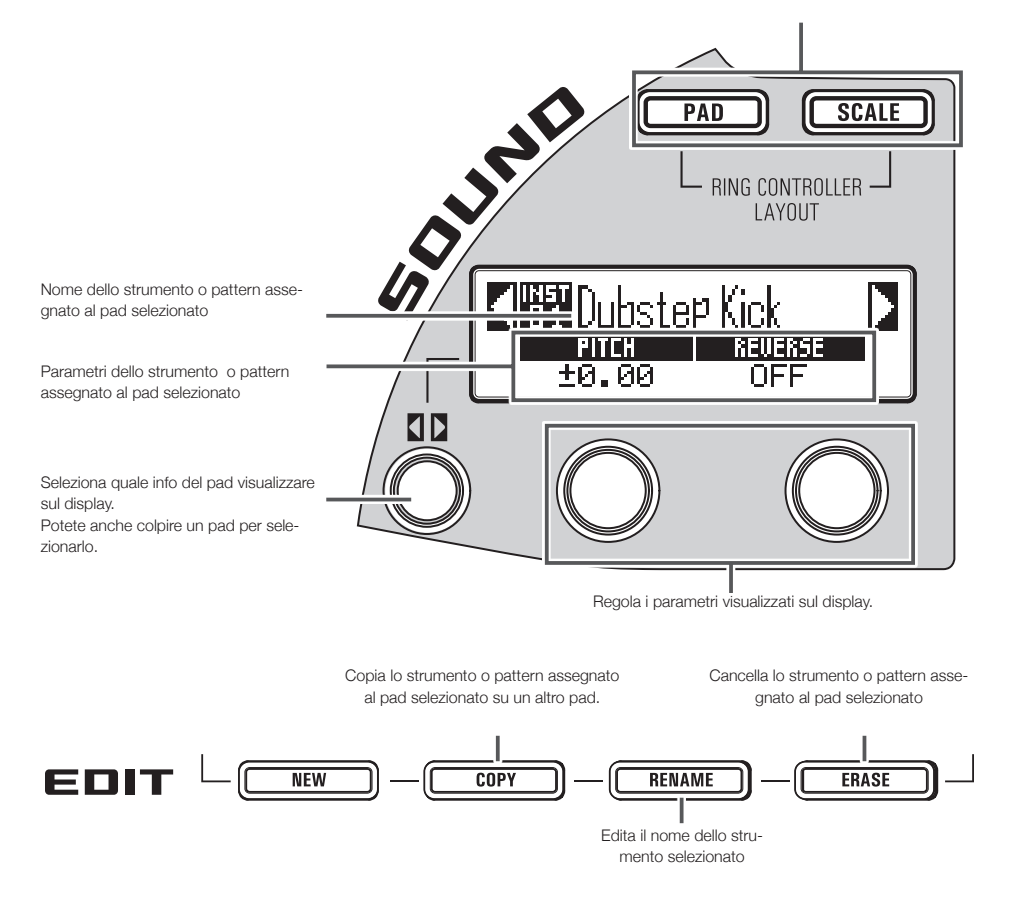

# Struttura a blocchi dello strumento

Usate (), Q e Q nell'area SOUND per editare gli strumenti e cambiarne i suoni. Gli strumenti sono costituiti dai blocchi seguenti, ognuno dei quali può essere impostato specificatamente.

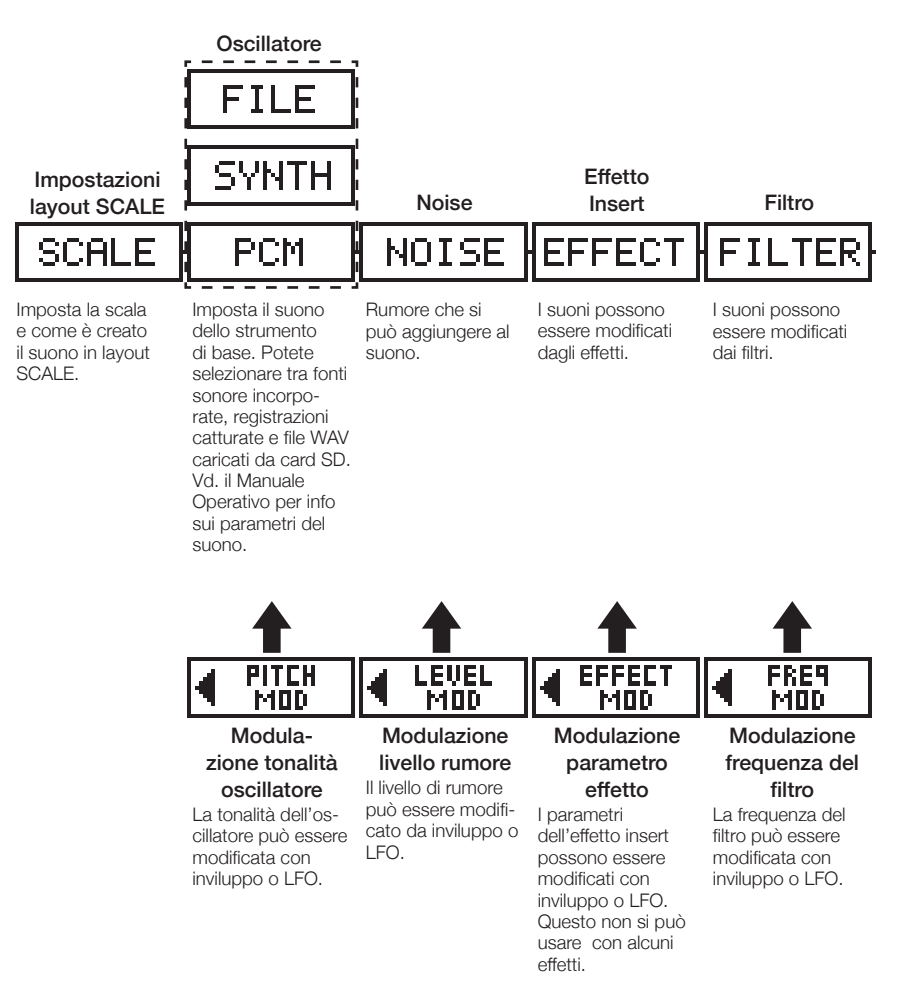

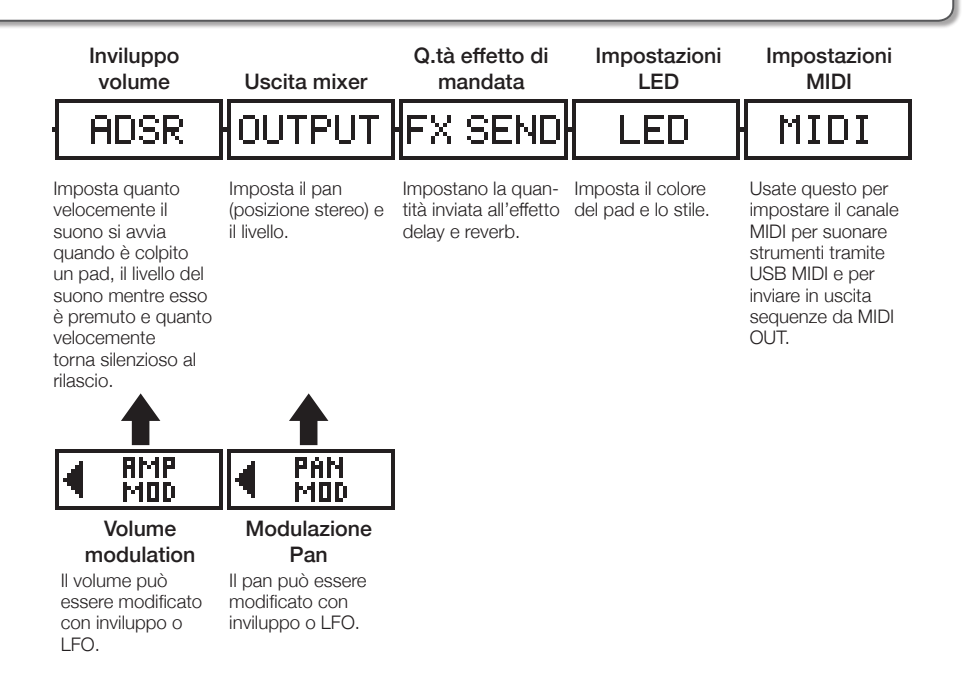

#### NOTE

I blocchi di modulazione non sono visualizzati se le destinazioni della modulazione sono su OFF.

Editare gli strumenti

# Editare gli strumenti

#### Operatività comuni

#### CONTROLLER Colpite il pad

#### relativo allo strumento da editare.

l parametri selezionati appaiono sul display SOUND.

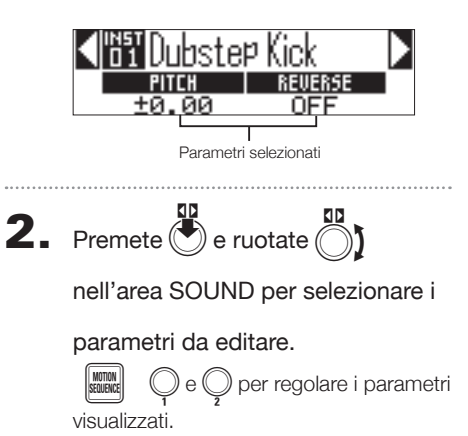

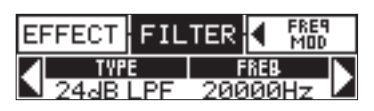

#### SUGGERIMENTI

Vd. il Manuale Operativo per info dettagliate su ogni blocco.

# Impostazioni del layout SCALE

Potete impostare, ad esempio, l'ottava, la scala e se sarà inviato un singolo suono (monofonico) o più suoni (polifonici) quando il Ring Controller è in layout SCALE.

#### Impostare l'ottava (Octave)

Potete cambiare la gamma di note eseguibili sul Ring Controller. L'ottava visualizzata inizia col pad 1.

#### Cambiare scala (Scale)

Il layout delle note sul Ring Controller cambia in base alla scala impostata.

Ciò consente di assegnare solo note dalla scala desiderata al Ring Controller.

Selezionate tra le scale seguenti.

CHROMATC (Chromatic), MAJOR (Ionian), MINOR 1 (Harmonic Minor), MINOR 2 (Melodic Minor), MINOR 3 (Dorian), PHRYGIAN, LYDIAN, MIXOLYDN (Mixolydian), AEOLIAN, LOCRIAN (Locrian), S-LOCRN (Super Locrian), MajBLUES (Major Blues), MinBLUES (Minor Blues), DIMIN-ISH (Diminished), COM DIM, MajPENTA (Major Pentatonic), MinPENTA (Minor Pentatonic), RAGA 1 (Bhairav), RAGA 2, RAGA 3, ARABIC, SPANISH, GYPSY, MinGYPSY (Minor Gypsy), EGYPTIAN, HAWAIIAN, PELOG, HIROJOSI, IN-SEN, IWATO, KUMOI, MIYAKO, RYUKYU, CHINESE, WHOLE (Whole tone), WHOLE1/2 (Whole half), 5th

#### Impostazione polifonia (Mono/Poly)

Determina se sarà inviato in uscita un suono singolo (monofonico) o più di un suono (polifonico) quando sono colpiti più pad contemporaneamente.

Selezionate Mono o Poly.

#### Impostare la legatura (Glide)

Quando è attivata una nuova nota, la tonalità può cambiare istantaneamente o gradualmente nel tempo, in base a questa impostazione. Impostabile da 0 a 100.

Più alto è il valore, più graduale è il cambiamento.

#### SUGGERIMENTI

La legatura (glide) è attiva solo se la modalità polifonica è su Mono.

# Editare gli strumenti

#### Cambiare chiave (Key)

Potete cambiare la chiave guando la scala ha un'impostazione diversa da Chromatic.

Potete selezionare tra C, C#, D, D#, E, F, F#, G, G#. A. A# e B.

#### NOTE

Anche il layout del Ring Controller cambia in base all'impostazione della chiave.

#### Oscillatore

Imposta il suono di base dello strumento.

🖣) nell'area SOUND, e usate Premete (

per spostare il blocco oscillatore.

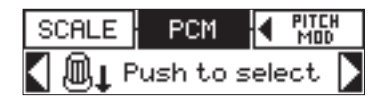

- Premete (
- nell'area SOUND per selezionare Usate la categoria di oscillatore.

) nell'area SOUND per selezionare Usate ( l'oscillatore.

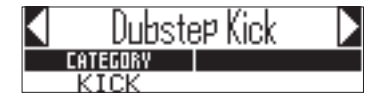

#### Selezionare audio catturato e file WAV

I file WAV salvati nella sotto cartella "Capture" nella cartella "AR-48" su card SD possono essere aggiunti come oscillatori.

- · Selezionate FILE come categoria di oscillatore.
- ) nell'area SOUND per selezionare Usate ( il file audio su card SD, e premete (

#### NOTE

Quando è selezionato un file audio come oscillatore, il filtro e altri parametri saranno resettati e riportati ai valori di default.

#### SUGGERIMENTI

- · I file che corrispondono alle seguenti condizioni possono essere usati come oscillatori.
  - File in formato WAV che sono stati registrati come audio PCM a 16/24-bit con freguenza di campionamento di 44.1kHz
  - Il tempo di riproduzione è 6 minuti (12 minuti in mono) o meno
  - I nomi di file usano solo caratteri inglesi e numeri arabi
- · La lunghezza totale dei file audio che si possono aggiungere come strumenti su AR-48 è 6 minuti (o 12 minuti in mono). Ad es., se un file audio stereo da 1 min. è stato aggiunto, la lunghezza totale dei file audio che si possono aggiungere come strumenti è 5 minuti (o 10 in mono).
- · Se è usato un file audio in più pattern, ciò non cambierà il tempo residuo per l'assegnazione di file aggiuntivi.

#### Eseguire file audio

Il metodo di riproduzione dei file audio può essere impostato.

One Shot: Il file audio è eseguito una volta e si ferma.

Colpire il pad alterna avvio/stop Toggle: della riproduzione del file audio.

Gate: Il file audio è riprodotto in loop mentre il pad è premuto. La riproduzione si ferma al rilascio del pad.

### Editare gli strumenti (seguito)

#### Noise

E' possibile aggiungere rumore al suono.

■ Tipo di rumore (Type) Potete cambiare tipo di rumore. Selezionate Off. White o Pink.

### Livello di rumore (Level)

Potete cambiare volume al rumore. Impostabile da 0 a 100.

### Effetti Insert (EFFECT)

I suono possono essere modificati con gli effetti.

#### Compressore (COMP)

Il compressore riduce la variazione di volume.

#### Pumper (PUMPER)

Questo effetto aggiunge un elemento pulsante al suono.

#### Sub Bass (SUB BASS)

Enfatizza le basse frequenze.

#### Talk Filter (TALK)

Questo effetto crea un suono simile alla voce umana.

#### Equalizzatore a 3bande (3BAND EQ)

Equalizzatore a tre-bande.

#### Ring Modulator (RING MOD)

Questo effetto crea un suono metallico.

#### Flanger (FLANGER)

Questo effetto aggiunge movimento e una forte crescita al suono.

#### Phaser (PHASER)

Questo effetto aggiunge un elemento ondulatorio al suono.

#### Chorus (CHORUS)

Questo effetto mixa il suono originale col suono effetto cha ha una tonalità fluttuante per aggiungere movimento e densità.

#### Distorsione (DIST)

Questo effetto distorce il suono.

#### Lo-Fi (LO-FI)

Questo effetto abbassa intenzionalmente la fedeltà del suono.

#### SUGGERIMENTI

Vd. il Manuale Operativo per info dettagliate sugli effetti insert.

# Editare gli strumenti

### Filtro (FILTER)

E' possibile impostare frequenza e altri parametri per il filtro.

#### Tipo (TYPE)

Potete cambiare tipo di filtro.

Peaking Filter (Peaking) Questo filtro enfatizza una gamma specifica.

High-pass filter (HPF) Questo filtro taglia le basse frequenze e consente alle alte di passare.

#### Low-pass filter (LPF) Questo filtro taglia le alte frequenze e consente alle basse di passare.

#### Band-pass filter (BPF)

Questo filtro consente solo a una gamma specifica di passare.

#### Frequenza (FREQ)

Cambia la frequenza del filtro.

#### Risonanza (RESO)

Cambia la quantità di risonanza.

#### Livello (LEVEL)

Imposta il livello dopo il passaggio dal filtro.

#### Inviluppo volume (ADSR)

Imposta la velocità con cui il suono si avvia e la velocità con cui torna silenzioso, ad esempio.

#### Attacco (Attack)

Cambia la velocità di avvio del suono. Impostabile da 0 a 100.

#### Decay (Decay)

Imposta il tempo che intercorre dall'attacco al raggiungimento del livello di sustain. Impostabile da 0 a 100.

#### Sustain (Sustain)

Cambia il livello del suono mentre il pad è premuto. Impostabile da 0 a 100.

#### Release (Release)

Imposta il tempo necessario al suono per fermarsi dopo il rilascio del pad. Impostabile da 0 a 100.

#### Uscita mixer (OUTPUT)

Imposta il pan (posizione stereo) e il livello.

#### Pan (Pan)

E' possibile cambiare il bilanciamento del livello in uscita di destra e sinistra. Impostabile da R100 a L100.

#### Livello (Level)

E' possibile cambiare il volume in uscita. Impostabile da 0 a 100.

# Quantità dell'effetto di mandata (FX SEND)

E' possibile cambiare la quantità di suono inviata all'effetto master.

#### Quantità di mandata (Amount)

E' possibile cambiare il volume inviato all'effetto. Impostabile da 0 a 100.

Su 0, l'effetto master non sarà usato.

#### Impostazioni LED

Potete impostare il colore usato dai LED del Ring Controller, e anche il modo di accendersi dei pad, quando sono premuti.

#### Colore (Color)

Potete selezionare tra 32 colori. Su OFF, i LED non si accendono.

#### Animazione (Animation)

Potete selezionare l'animazione usata dai pad quando sono colpiti.

Impostabile su Off, Moire, Firework, Cross, Circulation o Rainbow.

#### Impostazioni MIDI

Usate questa funzione per impostare il canale MIDI per eseguire suoni di strumenti tramite USB MIDI e per inviare sequenze in esecuzione in uscita da MIDI OUT.

#### Canale (Channel)

Se l'unità riceve un messaggio MIDI su questo canale tramite USB, lo strumento assegnato al pad suonerà con la tonalità che corrisponde al numero della nota.

In aggiunta, se è registrata una sequenza per il pad selezionato, i numeri di nota saranno inviati in uscita sul canale MIDI impostato durante la riproduzione del pattern.

Impostabile su OFF o da 1 a 16.

**AR-48** può inviare in uscita suoni per numeri di nota da 0–108.

#### NOTE

**AR-48** non può registrare messaggi MIDI ricevuti tramite USB come sequenza.

# Area EFFECT

# Veduta d'insieme dell'area EFFECT

# Veduta d'insieme dell'area EFFECT

Durante la riproduzione di pattern e brani, gli effetti master possono essere applicati all'uscita generale. Usate l'area EFFECT per regolare questo effetto.

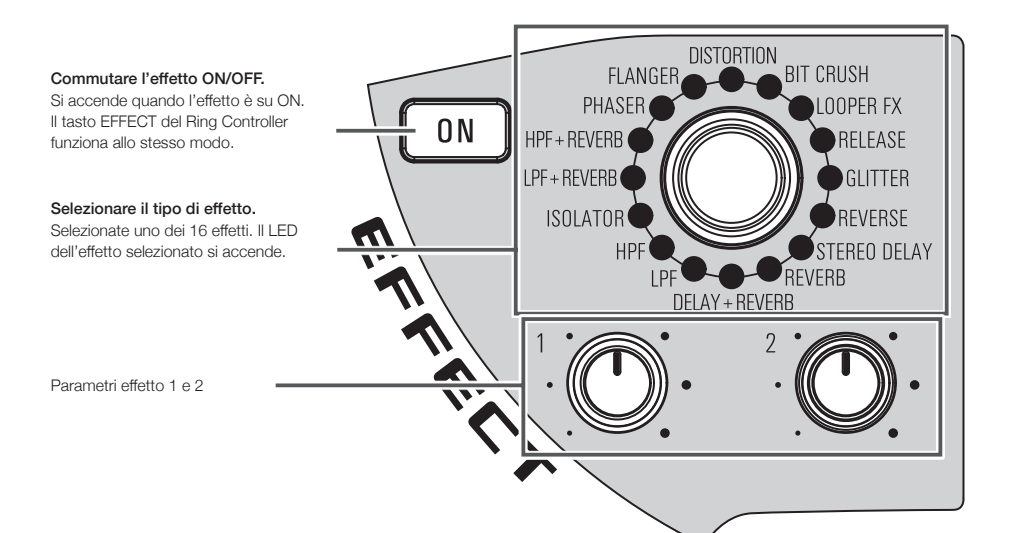

# Impostazioni effetto

#### Eflenco effetti

|              | Nome tipo      | Parametro 1    |                     | Parametro 2    |                     |
|--------------|----------------|----------------|---------------------|----------------|---------------------|
| Categoria    |                | Nome parametro | Valore impostazione | Nome parametro | Valore impostazione |
|              | LPF            | FREQUENCY      | 20-20000            | RESONANCE      | 0–100               |
|              | HPF            | FREQUENCY      | 20-20000            | RESONANCE      | 0–100               |
| Filter       | ISOLATOR       | LOW            | 0–100               | Н              | 0–100               |
|              | LPF + REVERB   | FREQUENCY      | 20-20000            | REVERB MIX     | 0–100               |
|              | HPF + REVERB   | FREQUENCY      | 20-20000            | REVERB MIX     | 0–100               |
|              | RELEASE        | TYPE           | Brake, Back Spin    | SPEED          | 0–100               |
| Modulation   | PHASER         | RATE           | Ĵ (Type 1)          | RESONANCE      | 0–100               |
|              | FLANGER        | RATE           | Ĵ (Type 1)          | DEPTH          | 0–100               |
| Distortion   | DISTORTION     | GAIN           | 0–100               | TONE           | 0–100               |
|              | BIT CRUSH      | BIT            | 4–16                | SAMPLE         | 0–50                |
| Loop/Slicer  | LOOPER FX      | LOOP LENGTH    | J (Type 4)          | MIX            | 0–100               |
|              | GLITTER        | COMPLEX        | 1–8                 | MIX            | 0–100               |
| Delay/Reverb | REVERSE        | TIME           | Ĵ (Type 2)          | FEEDBACK       | 0–100               |
|              | STEREO DELAY   | TIME           | Ĵ (Type 2)          | FEEDBACK       | 0–100               |
|              | REVERB         | DECAY          | 1–100               | MIX            | 0–100               |
|              | DELAY + REVERB | DELAY MIX      | 0–100               | REVERB MIX     | 0–100               |

Note: Vd. i parametri Tempo sync per dettagli sui valori d'impostazione di  $\boldsymbol{I}$  .

#### Parametri Tempo sync

Quando appare J per un parametro o effetto, significa che è un valore sincronizzabile col tempo.

| Tipo 1            | Tipo 2            | Tipo 3            | Tipo 4           |
|-------------------|-------------------|-------------------|------------------|
| 32° di nota       | 16° di nota       | 32° di nota       | 32° di nota      |
| 16° di nota       | Terzina di quarta | 16° di nota       | 16° di nota      |
| Terzina di quarta | 16° puntata       | Terzina di quarta | 8° di nota       |
| 16° puntata       | 8° di nota        | 16° puntata       | Quarta           |
| 8° di nota        | Terzina di metà   | 8° di nota        | Metà             |
| Terzina di metà   | 8° puntata        | Terzina di metà   | 4 quarti di nota |
| 8° puntata        | Quarta            | 8° puntata        | 8 quarti di nota |
| Quarta            | Quarta puntata    | Quarta            |                  |
| Quarta puntata    | Metà              | Quarta puntata    |                  |
| Metà              | 3 quarti di nota  | Metà              |                  |
| 3 quarti di nota  | 4 quarti di nota  | 3 quarti di nota  |                  |
| 4 quarti di nota  |                   | 4 quarti di nota  |                  |
|                   | 8 quarti di nota  |                   | -                |
| 19 quarti di nota |                   | -                 |                  |
| 20 quarti di nota |                   |                   |                  |

# Veduta d'insieme dell'area REC/PLAY

Usate l'area REC/PLAY per controllare sequenze, compresa riproduzione e registrazione.

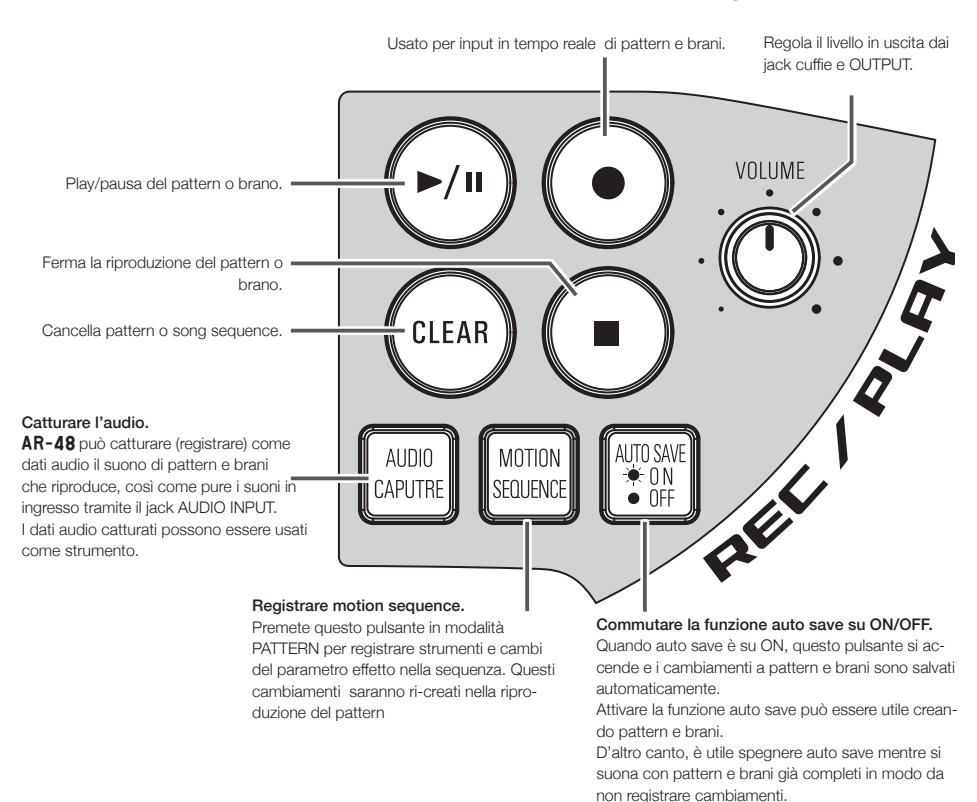

#### NOTE

- I dati audio catturati sono salvati su card SD. Sappiate che non potrete usare registrazioni catturate se togliete la card SD o la sostituite.
- La lunghezza max. delle registrazioni catturate e dei file audio che si possono aggiungere come strumenti a **AR-48** è 6 minuti (o 12 minuti in mono).
- Ad es., quando è assegnato un file audio stereo da 1 minuto, la lunghezza residua di audio assegnabile è 5 minuti in stereo o 10 minuti in mono.
- Se una registrazione catturata o un file audio sono usati in più pattern, ciò non varia il tempo residuo per l'assegnazione dei file.

- Se il livello in ingresso è troppo alto, il pulsante AUDIO CAPTURE lampeggia rapidamente. Abbassate il volume del dispositivo collegato o il livello in ingresso.
- Attivare/disattivare effetti, cambiare parametri, suonare i pad e cambiare pattern, ad esempio, tutto ciò sarà registrato durante la cattura.
- Se il precount è attivo, un click suonerà prima dell'avvio della cattura.
- Se il metronomo è attivo, esso opererà durante la cattura.

# Veduta d'insieme del Ring Controller

La superficie del Ring Controller di AR-48 ha 16 pad sensibili alla pressione.

Usando i pad, potete inserire ed editare pattern e brani ed eseguire in tempo reale, ad esempio.

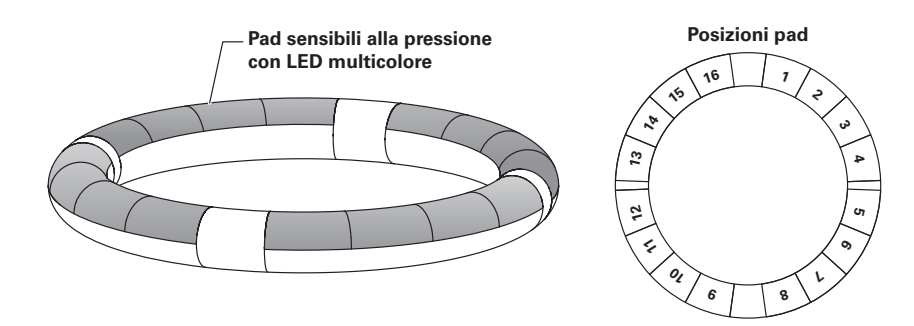

# Pulsanti operativi del Ring Controller

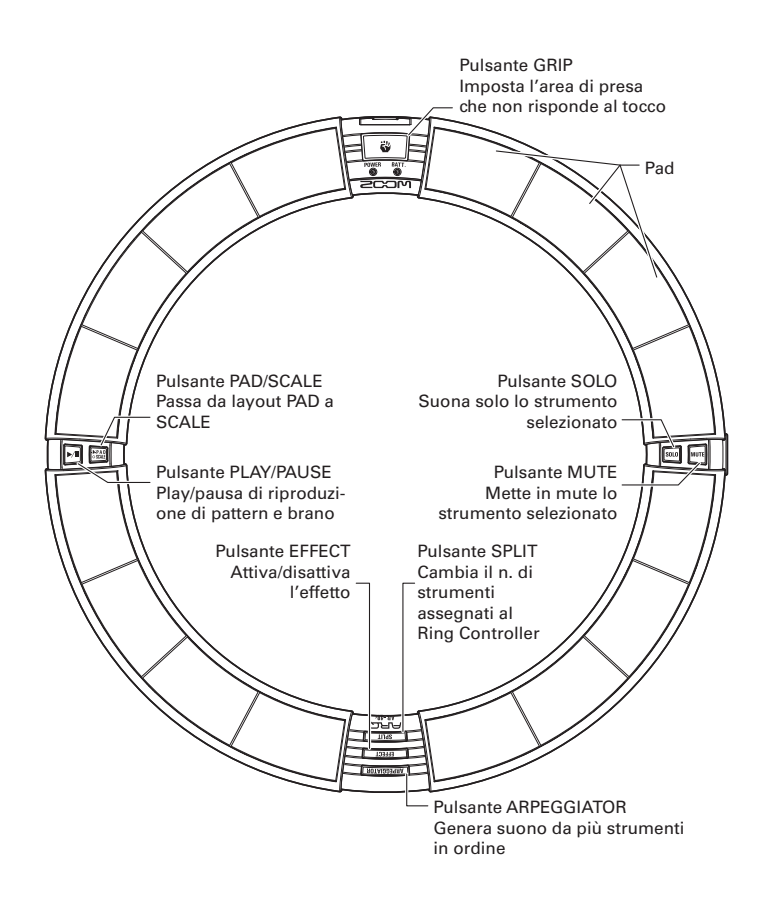

# Usare il Ring Controller

#### Arpeggiator

Questa funzione può essere usata per far suonare automaticamente uno strumento quando attivato da un pad. Premendo più pad si attivano più strumenti in ordine.

Premendo toni di accordi in layout SCALE, le note nell'accordo possono essere eseguite una alla volta.

#### Procedure operative

1. OCONTROLLER Premete

#### ARPEGGIATOR

Si apre la schermata d'impostazioni dell'arpeggiator sul display SEQUENCE.

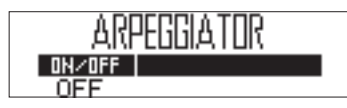

2. Usate oper selezionare ON o LATCH.

Ciò abilita l'arpeggiator.

Quando è selezionato ON, il suono esce automaticamente mentre si premono i pad.

Quando è selezionato LATCH, i suoni inizieranno automaticamente a uscire quando i pad sono premuti e si fermeranno quando i pad saranno nuovamente premuti.

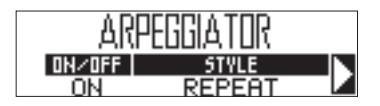

#### SUGGERIMENTI

L'uscita automatica in modalità LATCH può essere fermata anche premendo (•).

3. Ruotate per cambiare stile di arpeggiator.

STYLE può essere impostato su REPEAT, SEQUENCE, UP, DOWN, UP&DOWN, o RANDOM.

In base alla scelta di STYLE, si possono scegliere tipi di esecuzioni o eseguire altre impostazioni dettagliate.

4. Se STYLE selezionato ha i parame-

tri 2 e 3, ruotate ) nell'area

#### SEQUENCE.

Usate  $\bigcirc_{\text{SWING}}$  e  $\bigcirc_{\text{TEMPO}}$  per regolare i parametri 2 e 3.

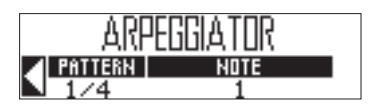

# Veduta d'insieme del Ring Controller (seguito)

#### Impostare la divisione dei pad

Quando è selezionato il layout pad, potete cambiare il numero di strumenti assegnati al Ring Controller.

Di default, potete suonare 16 strumenti col Ring Controller. Tuttavia, potete anche ridurre il numero di strumenti, per rendere più facile suonare quando lo tenete in mano.

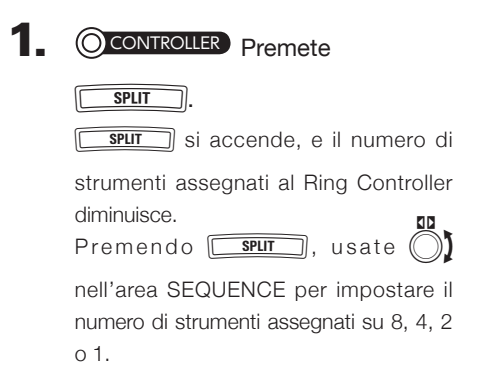

2. Per annullare le impostazioni di

#### divisione, premete ancora

SPLIT

Quando SPUT è spento, il numero di strumenti assegnati al Ring Controller in layout PAD torna a 16.

#### SUGGERIMENTI

Quando è abilitata l'impostazione di divisione, gli strumenti saranno assegnati ai pad in ordine a partire dallo strumento numero 1.

Ad esempio, impostato su 4, saranno assegnati ai pad gli strumenti da 1 a 4.

### Usare l'effetto

CONTROLLER Premete EFFECT EFFECT ]) si accende quando l'effetto è su ON. EFFECT Dopo il rilascio di 🗖 ]), l'effetto resta attivo. NOTE Gli effetti LOOPER FX e RELEASE si disat-EFFECT tivano dopo aver rilasciato [[

#### 

ancora per disattivare l'effetto.

Ring Controlle

#### Solo

Potete impostare su assolo la riproduzione del solo strumento selezionato

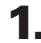

OCONTROLLER Premendo 5000

colpite il pad relativo allo stru-

#### mento dell'assolo.

Si accende solo il pad colpito, e gli altri strumenti si fermano.

we resta acceso mentre è attiva la funzione solo.

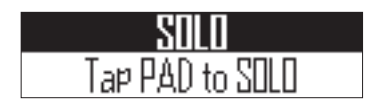

#### Mute

Potete mettere in mute il solo strumento selezionato.

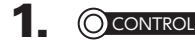

#### OCONTROLLER Premendo

colpite il pad relativo allo stru-

#### mento da mettere in mute.

Il pad colpito si spegne e smette di emettere suoni.

resta acceso mentre è attiva la funzione mute.

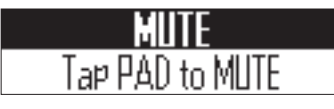

#### NOTE

Le funzioni solo e mute possono essere usate solo in modalità PATTERN con layout PAD.

#### Usare l'area di presa

Potete impostare un'area di presa che non risponde al tocco, per evitare di premere pad accidentalmente, usando il Ring Controller separatamente dalla Base Station.

#### Impostare l'area di presa

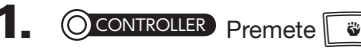

Tutti i pad del Ring Controller si accendono in blu.

# 2. OCONTROLLER Afferrate l'area per

#### impostarla come area di presa.

I pad della zona afferrata si accendono in bianco e l'area di presa è impostata. I pad al di fuori dell'area di presa si possono usare normalmente.

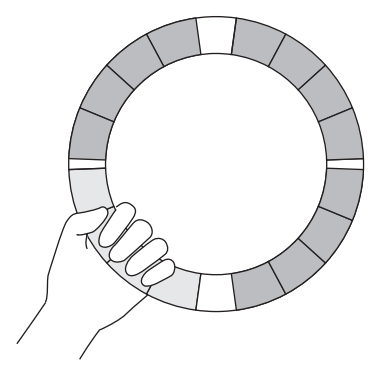

#### SUGGERIMENTI

Se non è identificata alcuna presa per 30 secondi, l'individuazione viene automticamente annullata.

# Voci d'impostazione del tasto STEP

Premendo FUNCTION, premete un per eseguire un'impostazione.

| Tasto | Nome funzione                | Funzione                                                                                                    |  |  |
|-------|------------------------------|----------------------------------------------------------------------------------------------------|--|--|
| 1     | Q:OFF                        | Imposta la lunghezza di nota più breve inseribile nelle seguenze.                                                                                                    |  |  |
| 2     | Q:1/32                       | Imposta la correzione del tempo durante l'input in tempo reale e quando l'input può verificarsi durante lo step                                                                                                    |  |  |
| 3     | Q:1/16T                      | input.                                                                                                    |  |  |
| 4     | Q:1/16                       | Quando Function e premuto, il relativo alla impostazione di quantizzazione attuale si accende.                                                                                                    |  |  |
| 5     | Q:1/8T                       |                                                                                                    |  |  |
| 6     | Q:1/8                        |                                                                                                    |  |  |
| 7     | Q:1/4                        |                                                                                                    |  |  |
| 8     | Q:1                          |                                                                                                    |  |  |
| 9     | LEN:1                        | Imposta la lunghezza del pattern.                                                                                                    |  |  |
| 10    | LEN:2                        | Rendendo un pattern plu lungo, potete anche copiare la sequenza gia inserita sulla parte allungata. Quando un<br>pattern è accorciato, la seguenza già inserita, non sarà cancellata.                                                                                                    |  |  |
| 10    | LEN:3                        | Quando è premuto Function, il contra di logi a contra cancellara.                                                                                                    |  |  |
| 12    | SONG TEMPO                   |                                                                                                    |  |  |
| 15    | SONG TEMPO                   | Determina se ogni pattern usa la propria impostazione di tempo o se tutti i pattern usano la stessa impostazi-<br>one di tempo eseguendo un brano.<br>Quando è premuto [Rumma], il [13 si accende se è usato lo stesso tempo per l'intero brano.                                                                                                    |  |  |
| 14    | CAPTURE STOP                 | Determina se la cattura audio si ferma automaticamente un determinato tempo dopo l'avvio, e se l'audio<br>catturato è salvato in stereo o mono.                                                                                                    |  |  |
| 15    | COMP                         | Imposta il compressore master per aumentare la pressione sonora.<br>Quando è premuto [पण्डाण], il []-15 si accende se è abilitato il compressore master.                                                                                                    |  |  |
| 16    | AUDIO INPUT                  | Quando un segnale è inviato in ingresso dal jack AUDIO INPUT, imposta il livello in ingresso e la quantità inviata<br>all'effetto master.                                                                                                    |  |  |
| 17    | Metronome output             | Determina se il metronomo che funge da guida durante la registrazione è inviato in uscita dai jack OUTPUT.<br>Quando è premuto Runcon, il17 si accende se è impostato per essere inviato in uscita dai jack OUTPUT.                                                                                                    |  |  |
| 18    | Metronome to head-<br>phones | Determina se il metronomo che funge da guida durante la registrazione è inviato in uscita dal jack cuffie.<br>Quando è premuto रिप्रताली, il18 si accende se è impostato per essere inviato in uscita dai jack cuffie.                                                                                                    |  |  |
| 19    | Metronome volume -           | Abbassa il volume del metronomo.                                                                                                    |  |  |
| 20    | Metronome volume +           | Alza il volume del metronomo.                                                                                                    |  |  |
| 21    | PRECOUNT                     | Determina se c'è un precount prima dell'input in tempo reale e prima dell'avvio della cattura audio.<br>Quando è premuto [Aucron], il21 si accende se il precount è abilitato.                                                                                                    |  |  |
| 22    | Ring settings                | Esegue impostazioni del Ring Controller, compresa sensibilità del pad, luminosità dei LED, aftertouch, sensibil-<br>ità dell'accelerometro, tipo di batteria usato, e funzione auto power off.                                                                                                    |  |  |
| 23    | Bluetooth LE setting         | Se è installato un BTA-1 sulla Base Station, sulla schermata BLE SETTING dove sono visualizzati i dispositivi<br>che possono essere collegati, seleziona e abbina un Ring Controller che abbia un BTA-1 installato.                                                                                                    |  |  |
| 24    | X/Y AXIS                     | L'accelerometro del Ring Controller può essere usato per controllare il<br>tempo dell'arpeggiator, i parametri effetto, e i parametri dello strumento che<br>appare sul display SOUND.<br>I parametri possono essere cambiati da movimento e inclinazione del Ring<br>Controller. Possono essere assegnati fino a 3 parametri al movimento<br>dell'asse X e Y.                                                                |  |  |
| 25    | BACK UP                      | l dati di pattern e song creati, possono essere salvati su una card SD.<br>Potete salvare tutti i dati in una volta o sceglierne solo alcuni da salvare.                                                                                                    |  |  |
| 26    | LOAD                         | l dati di backup creati da <b>AR-48</b> possono essere caricati da card SD.<br>Potete caricare tutti i dati in una volta o sceglierne solo alcuni da caricare.                                                                                                    |  |  |
| 27    | SD Format                    | Controllate lo spazio usato dalla card SD o formattatela. Prima di usare una card SD appena acquistata, o che<br>è stata formattata da un computer, dovete formattarla con <b>AR-48</b> . Sappiate che tutti i dati precedentemente<br>salvati su card SD saranno cancellati quando questa è formattata.                                                                                                    |  |  |
| 28    | SD TEST                      | Testate se una acrd SD può essere usata con <b>AR-48</b> . Un test di base può essere eseguito velocemente,<br>mentre un test completo esamina l'intera card SD. Anche se il test risulta "OK", non vi è garanzia che non di<br>verifichino errori di scrittura. Questa informazione è solo una guida.                                                                                                    |  |  |
| 29    | SD READER                    | Collegando AR-48 a un computer, potete controllare e copiare dati sulla card SD caricata in esso.                                                                                                    |  |  |
| 30    | CLOCK EXT                    | Determina se un clock interno o esterno sarà usato quando collegati ad altri apparecchi MIDI tramite USB.<br>Quando è premuto [Runction], il [7]-30 si accende se il clock esterno è impostato per l'uso.                                                                                                    |  |  |
| 31    | MIDI OUT                     | Quando i pad del Ring Controller e le manopole e i pulsanti della Base Station sono usati, la Base Station può<br>inviare messaggi MIDI dalla porta USB e dal jack MIDI OUT. Potete editare i messaggi MIDI in uscita. <b>AR-48</b><br>invierà in uscita i messaggi MIDI impostati senza cambiamenti, anche commutando la modalità.<br>Questi messaggi MIDI possono essere usati per controllare il software DAW, ad esempio. |  |  |
| 32    |                              | Imposta il contrasto del display                                                                                                    |  |  |

# Specifiche tecniche

#### Base Station

| Ingresso               | AUDIO INPUT                                         | Tipo di connettore              | Mini jack stere (sbilanciati)                                                                                      |  |
|------------------------|-----------------------------------------------------|---------------------------------|----------------------------------------------------------------------------------------------------|--|
|                        |                                                     | Gain in ingresso                | +10 to -65 dB                                                                                                    |  |
|                        |                                                     | Impedenza in<br>ingresso        | 10 κΩ                                                                                                    |  |
| Uscite                 | OUTPUT L/R                                          | Tipo di connettore              | Jack mono standard (sbilanciati)                                                                                   |  |
|                        |                                                     | Impedenza in uscita             | 100 Ω                                                                                                    |  |
|                        | PHONES                                              | Tipo di connettore              | Mini jack stereo (20mW × 2 con carico 32Ω)                                                                         |  |
|                        |                                                     | Impedenza in uscita             | 10 Ω                                                                                                    |  |
| Gamma dinamica         |                                                     |                                 | ANALOG IN (AD): 92 dB typ (IHF-A)<br>PHONE OUT (DA): 102 dB typ (IHF-A)<br>MAIN OUT (DA): 106 dB typ (IHF-A)       |  |
| Supporto registrazione |                                                     |                                 | Card SD da 16MB-2GB, SDHC da 4GB-32GB, SDXC da 64GB-<br>512GB                                                      |  |
| MIDI IN/OUT            |                                                     |                                 | MIDI OUT (jack 5-pin DIN) e USB MIDI                                                                               |  |
| Alimentazione          |                                                     |                                 | Adattatore AC 5V 1A (AD-14)                                                                                        |  |
| Assorbimento           |                                                     |                                 | Base Station: 2 W max.<br>Alimentando il Ring Controller: 3 W max.                                                 |  |
| Dimensioni esterne     |                                                     |                                 | 259.0 mm (D) × 257.6 mm (W) × 63.0 mm (H)                                                                          |  |
| Peso (solo unità)      |                                                     |                                 | 1123 g                                                                                                    |  |
| Display                |                                                     |                                 | 128×32 dot-matrix LCD × 2                                                                                          |  |
| Interfaccia            | Tipo B<br>MIDI USB 2.0/<br>operatività mass storage | Sistemi operativi<br>supportati | Windows 7 (SP1 o successivi), Windows 8 (compreso 8.1) o suc-<br>cessivi, Windows 10<br>Mac OS X 10.8 o successivi |  |
|                        |                                                     | Specifiche minime               | Chipset tche include USB 2.0 come standard,<br>Intel Core i3 o CPU più veloce                                      |  |
|                        | Tipo A<br>operatività MIDI USB 2.0                  |                                 | Per la connessione del Ring Controller                                                                             |  |

#### **Ring Controller**

| Sensori                         |                                                     |                                 | PAD con sensori di pressione, accelerometro a 3-assi                                                               |  |
|---------------------------------|-----------------------------------------------------|---------------------------------|----------------------------------------------------------------------------------------------------|--|
| Alimentazione                   |                                                     |                                 | USB bus power                                                                                                    |  |
| Batterie                        |                                                     |                                 | 2 batterie alcaline AA o ricaricabili nickel metallo idruro (NiMH)                                                 |  |
| Tempo di operatività a batterie |                                                     |                                 | Circa 8 ore (con BTA-1 installato)                                                                                 |  |
| Assorbimento                    |                                                     |                                 | 1 W max.                                                                                                    |  |
| Dimensioni esterne              |                                                     |                                 | 280.2 mm (D) × 278.8 mm (W) × 29.7 mm (H)                                                                          |  |
| Peso (solo unità)               |                                                     |                                 | 416 g                                                                                                    |  |
| Trigger pad                     |                                                     | Numero di pad                   | 16                                                                                                    |  |
|                                 |                                                     | Curve Velocity                  | 4 tipo                                                                                                    |  |
| Interfaccia                     | Tipo B<br>MIDI USB 2.0/<br>operatività mass storage | Sistemi operativi<br>supportati | Windows 7 (SP1 o successivi), Windows 8 (compreso 8.1) o suc-<br>cessivi, Windows 10<br>Mac OS X 10.8 o successivi |  |
|                                 |                                                     | Specifiche minime               | Chipset che comprende USB 2.0 come standard,<br>Intel Core i3 o CPU più veloce                                     |  |
|                                 | MIDI over BLE<br>(se BTA-1 è installato)            | Dispositivi iOS<br>supportati   | Dispositivi che usino iOS 8.0 o successivi                                                                         |  |
|                                 |                                                     | Mac supportati                  | Serie MacBook, iMac e Mac pro che usino Mac OS X 10.10.5<br>Yosemite o successivi e supportino la trasmissione BLE |  |

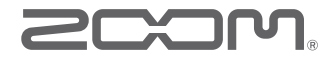

ZOOM CORPORATION 4-4-3 Kandasurugadai, Chiyoda-ku, Tokyo 101-0062 Japan www.zoom.co.jp